SKINEL

# MonsterTV PH シリーズ DVD ダイレクト書き込み

### DVD ダイレクトバーニングとは

MonsterTV PH-RM / PH-GTRM 製品と、Ulead MovieWriter2 SEを使用することにより、 見ているテレビやビデオの映像をリアルタイムに直接 DVD±RW メディアに書き込むこ とが可能となります。今までのように映像を一旦 HDD に保存した、再エンコードする必要 がないのですばやく高画質 DVD を作成することができます。

#### 必要な環境

- ・ MonsterTV PH-RM / PH-GTRM (その他 MonsterTV は該当しません)
- 最新版 MonsterTV アプリケーション(Ver3.1.6408 以降)
- $\cdot$   $^{\mbox{\tiny I}}$  Ulead DVD MovieWriter2 SE  $_{\mbox{\tiny J}}$
- ・「MonsterTV Ulead プラグイン」
- ・ DVD+RW または DVD-RW の書き込みが可能なドライブ及びメディア DVD-R 及び DVD+Rメディアはご利用いただけません。

# 各種インストール

- 1. 最新版 MonsterTV アプリケーション (Ver3.1.6408 以降) をインストールします。
- 2. 「Ulead DVD MovieWriter2 SE」をインストールします。
- MonsterTV Ulead プラグイン」をインストールします。 プラグインの実行ファイルをダブルクリックし、 ウィザードの指示に従ってインストールを行ってください。
- 4. 全てのインストールが完了したら、コンピューターを再起動します。

# DVD ダイレクトバーニングの方法

- 1. 書き込みに使用する DVD ディスク (DVD+RW/DVD-RW)をドライブに挿入します。
- 2.「Ulead DVD MovieWriter2 SE」を起動します。
- 3.「ディスクに直接記録」を選択し、「次へ」をクリックします。

| 🇿 Ulead DVD MovieWriter                         | - 開始                                                                                                    |
|-------------------------------------------------|----------------------------------------------------------------------------------------------------|
| 7 <sup>°</sup> 119 <sup>°</sup> ±91409fffst     | <b>DVD MovieWriter<sup>®</sup> 2 se</b><br>オリジナルDVD-Video&ビデオCD作成ユーティリティ                                   |
| <b>ディスクを再編集</b>                                 | 、<br>出力ディスク形式<br>・<br>・<br>の YCD し ZVCD                                                                    |
| ディスクに直接記録<br>ディスカに <sup>1</sup> -とイメージ<br>の書き込み |                                                                                                    |
| レレー<br>DVD-VRの入出力                               | <b>ディスクに直接記録:</b><br>出力ディスク形式を選択し、メニューを設定してください。次に、ビデオカメラ、VCR、その他のビデオデバイスから<br>ビデオをキャプテゅし、直接ディスクに出力してください。 |
|                                                 | 【次へ】を押して進みます。<br>次へ〉 閉じる へルフ*                                                                              |

4.「ドライブ」で DVD の書き込み可能なドライブが選択されていることを確認します。 「出力設定」で「直接書き込み:再編集可能な DVD ビデオ形式」にチェックし、

「次へ」をクリックします。

追記を行う場合は、「既存の DVD ビデオに追記する」にもチェックを行います。 「チャプター」ではなく「タイトル」として追記されます。

| 🗿 Ulead DVD MovieWriter                                                 | - 「ディスクに直接記録] 出力わりション                           | [DVD_050407.dwz] |     |                              |       |
|-------------------------------------------------------------------------|-------------------------------------------------|------------------|-----|------------------------------|-------|
| <sup>★</sup> 判ュ~4名⊻?<br>∫ 出力設定                                          | DMF_C2D                                         |                  |     |                              |       |
| ▲直接書き込み・再編集可作<br>□ 既存のDVDビデオに追記<br>□ たューを作成(M)                          | 能なDVDビデオ形式(+VR)(公)<br>する(再編集可能なDVDビデオ形式(+VR))(C | ŷ                |     |                              |       |
| == 出力オフジョン⑤…                                                            |                                                 |                  |     |                              |       |
| ר דייק דייק אין דייק אין דייק אין דייק דייק דייק דייק דייק דייק דייק די |                                                 |                  |     |                              |       |
| ト <sup>×</sup> ライフ <sup>×</sup> ( <u>R</u> ):                           | F> PIONEER DVD-RW DVR-104 1.20                  | ) (Ulead)        | [   | <u>i</u> パージョン情報( <u>A</u> ) |       |
| 書き込み速度( <u>D</u> )                                                      | 最大                                              |                  |     |                              |       |
| 作用成本女員文型                                                                | 1                                               |                  |     |                              |       |
| □ 書き込みオフション(U)                                                          |                                                 |                  |     |                              |       |
|                                                                         |                                                 |                  |     |                              |       |
|                                                                         |                                                 |                  |     |                              |       |
|                                                                         |                                                 |                  |     |                              |       |
|                                                                         |                                                 |                  |     |                              |       |
|                                                                         |                                                 |                  |     |                              |       |
|                                                                         |                                                 |                  |     |                              |       |
|                                                                         |                                                 |                  |     |                              |       |
|                                                                         |                                                 | 〈戻る              | 次へ> | 閉じる                          | ^JU7* |

5. MonsterTV PH-RM / PH-GTRM を複数枚使用している場合は、デバイスの選択画面が 表示されます。使用したいデバイスを選択し、「選択」をクリックします。

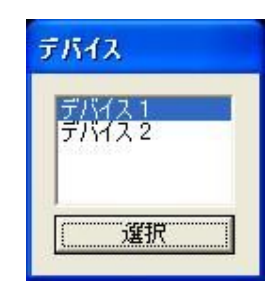

6. この画面で各種設定を行います。

「キャプチャ設定」をクリックし、「ビデオ形式」「ビデオソース」「オーディオ形式」の設 定を行います。

また、「MonsterTV キャプチャードライバー」が有効になっていることを確認してください。 選択されていない場合は「キャプチャプラグインの切り替え」で選択を行ってください。

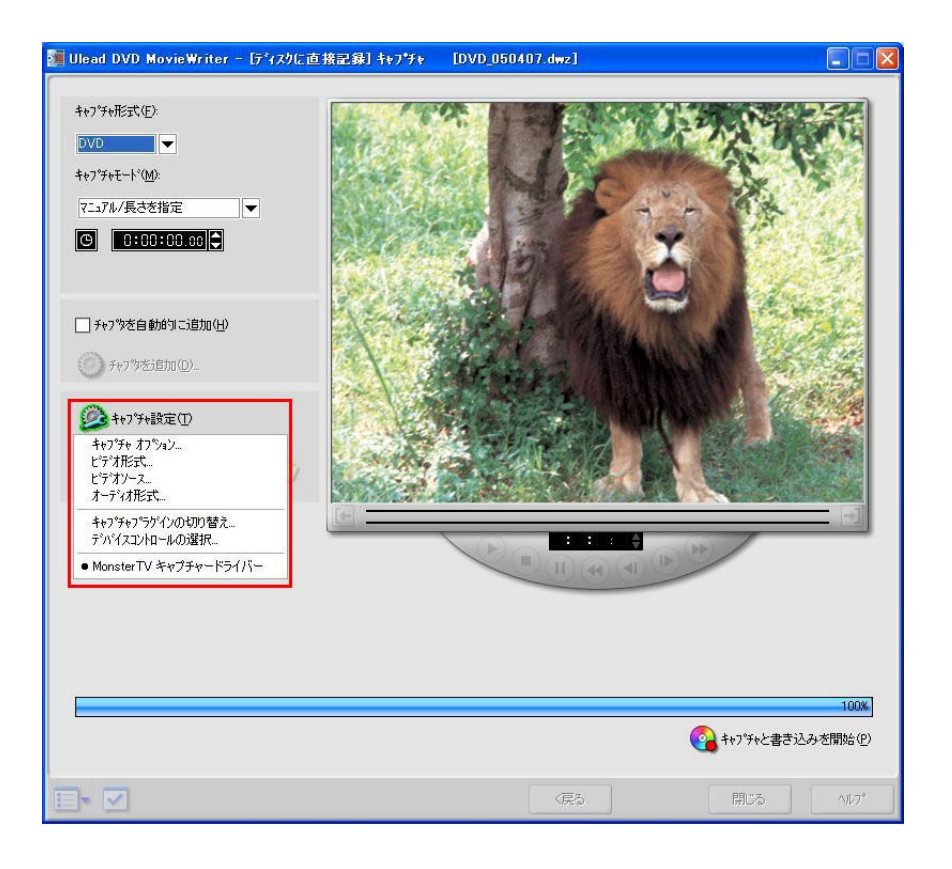

【ビデオ形式】

記録したいビットレートのプロファイルを選択します。

| ビデオフォーマット                 |                                 |   |
|---------------------------|---------------------------------|---|
| キャプチャープロファイル:<br>容量 (MB): | 6 Mbps CBR (6.000 Mbps)<br>2000 | • |
| C                         | OK キャンセル                        |   |

# 【ビデオソース】

ビデオソース(TV/Video/S-Video)を選択します。 チューナー設定、TV チャンネルを選択します。 各種色設定を選択します。 各デジタル処理を選択します。

MonsterTV PH-GTRM のみ

ノイズリダクションと 3D Y/C 分離は排他使用です。

| Dビデオ ソース:  |      | Т   | V                  | -     |         |      |            |          |
|------------|------|-----|--------------------|-------|---------|------|------------|----------|
| チューナ設定一    |      |     |                    |       |         |      |            |          |
| 王:         |      |     | apan               |       |         |      |            | -        |
| チューナソース:   |      | F   | ntenna             | -     | BD-K    |      | 81         |          |
| チューナチード・   |      | E C | V                  | -     | ( ∓v)   | は.   | 6          | [1 - 62] |
| ) <u> </u> |      | 10  | *                  |       | - m)+   | w    | 10         |          |
| チューナフォーマ   | 7ット: | N   | ITSC-M-Jap         | oan 🗾 | (「「后」)反 | 要双:  | 183250000  | Hz       |
| 色設定        |      |     |                    |       |         | ④ デジ | タル処理       |          |
| 輝度:        | 50   |     | 色合い                | 50    | æ 🛛     | ГЕ   | ゴーストリダクション | 2        |
|            | 80   |     | \$2/10年-           | 80    | -       | -    | レイズリガカション  |          |
| 1717715    | 100  |     | 49/ <del>2</del> - | 100   |         |      |            |          |
| シャープ:      | 50   |     | 1                  | 初期設定  |         | ▼ 3  | D Y/C分離    |          |

#### 【オーディオ形式】

モノラル/ステレオなどのオーディオ設定を行います。

| オーディオ設定       |               |
|---------------|---------------|
| ┌オーディオモード ――― |               |
| ④ モノラル        | <b>C</b> ステレオ |
| C 主音声         | C 副音声         |
| € 主+副         |               |
| COK           | キャンセル         |

7. 設定終了後、「キャプチャと書き込みを開始」をクリックしてキャプチャを開始してくだ さい。

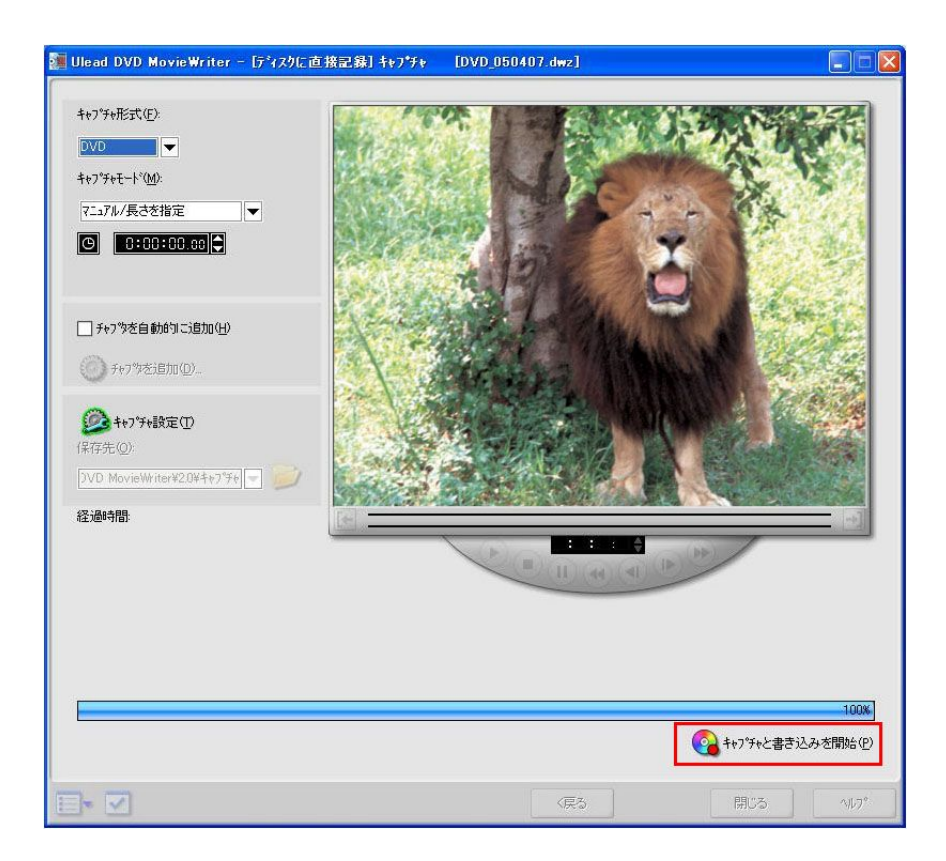

8.以下のダイアログボックスが表示されます。

MPEG2 の特性上、表示される画面の性質によってビットレートが変化します。 そのため、ここで表示される書き込み可能時間は目安になります。

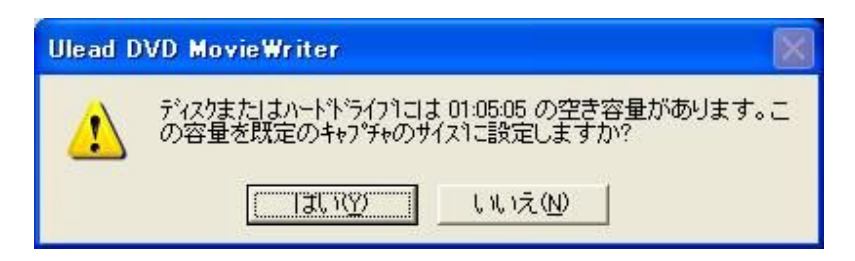

9.キャプチャを終了したいところで「キャプチャの停止」をクリックしてください。

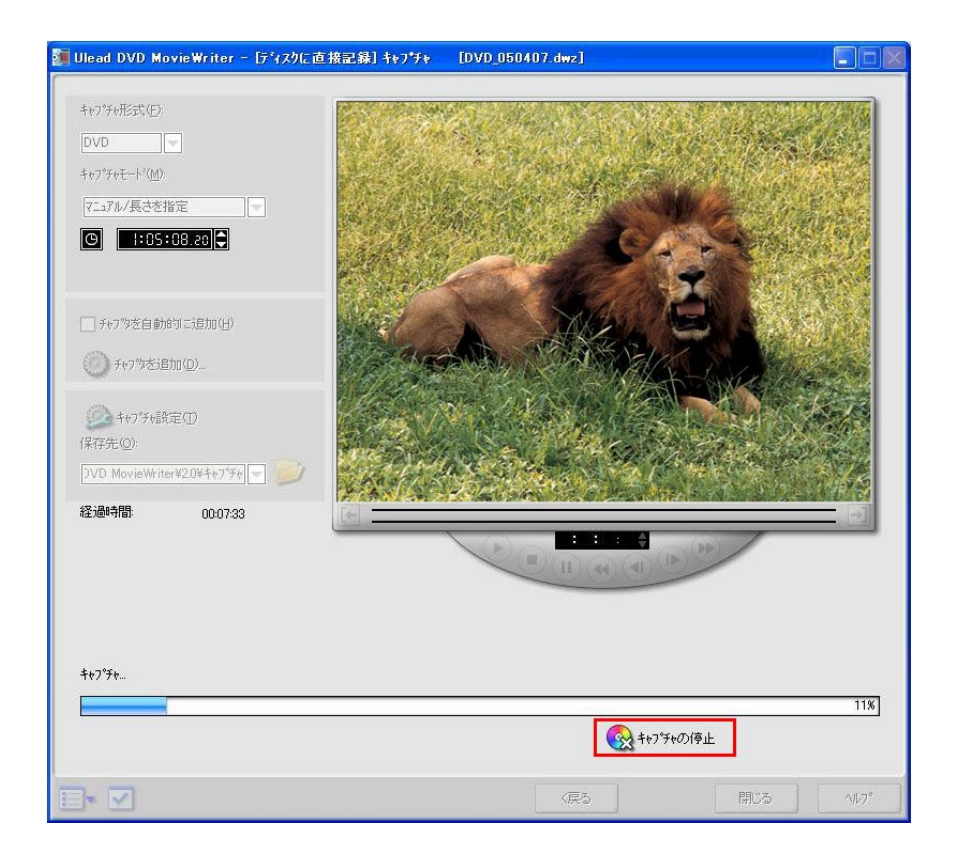

10.以下のメッセージが表示されますので「いいえ」をクリックしてください。 DVD のファイナライズが開始されます。

この処理には数分かかります。

| Ulead DVD MovieWriter                                   | ×                                        |
|---------------------------------------------------------|------------------------------------------|
| キャプチャを停止しました!<br>ここまでキャプチャした分をキャンセ<br>ならしいいえ」を外ックしてください | zルするならDはいを、ディスクを作成する<br>、 <sup>1</sup> 。 |
| [27109:1:0]                                             |                                          |

11.以下のメッセージが表示されると終了です。

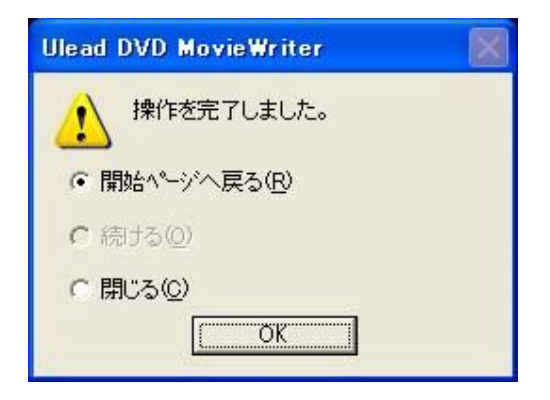

#### DVD に書き込み可能な時間について

MovieWriter 上で表示されるキャプチャ可能時間の例になります。

MPEG2の特性上、表示される画面の性質によってビットレートが変化します。 そのため、 ここで表示される書き込み可能時間は目安になります。

| 4Mbps CBR               | 2 時間 00 分 |
|-------------------------|-----------|
| 6Mbps CBR               | 1 時間 25 分 |
| 8Mbps CBR               | 1 時間 00 分 |
| DVD 長時間 1 (3.3Mbps VBR) | 2 時間 20 分 |
| DVD 長時間 4 (1.2Mbps VBR) | 6 時間 00 分 |
| DVD 標準 1 (5Mbps VBR)    | 1 時間 35 分 |
| DVD 高画質 (9.5M CBR)      | 0 時間 55 分 |

上記は選択可能なプロファイルの一例です。

#### 作成した DVD ディスクについて

作成した DVD は一般に販売されている DVD ビデオフォーマットに互換する形式で書き込まれています。

そのため、DVD ビデオが再生できる環境のパソコンはもちろんのこと、一般の DVD プレ ーヤーや家庭用ゲーム機器でも再生可能です。

実際の書き込みは「+VR」形式となります。

再生には DVD+RW、DVD-RW ディスクが読み込み可能で、MPEG1 Layer2 オーディオが 再生可能な環境が必要です。

上記条件は、それを満たす環境でのすべての再生を保証するものではありません。

「Ulead DVD MovieWriter2.0SE」に関するお問い合わせ

上記手順以外の「DVD MovieWriter」に関するご質問およびお問い合わせは、ユー リード システムズ社へお願いいたします。

ユー リードシステムズ社 ホームページ: http://www.ulead.co.jp/ TEL: 03-5491-5662

エスケイネット株式会社 http://www.sknet-web.co.jp Copyright SKnet corporation,ltd.All Rights Reserved.